# $\geq$ **Foundation**,

# How to Apply Guide

| Contents                  | Page |
|---------------------------|------|
| Registration              | 2-3  |
| Completing an Application | 3-8  |
| Example Application       | 5-8  |
| Troubleshooting           | 9-10 |

This guide will show you how to register with Asda Foundation's Grant Management System and complete a grant application.

If you have previously applied for a grant using our grant management system you do not need to register again, just log in using your details and look in the "Apply for a Grant" section.

# Registration

### Step 1

Click "Register Here", then complete the eligibility quiz.

| <b>≥Foundation</b> ,,                               |                  |  |
|-----------------------------------------------------|------------------|--|
| Login<br>Email<br>Password                          |                  |  |
| Log in                                              |                  |  |
| New to the System?<br>Register Here                 | Forgot Password? |  |
| Copyright © 2024 Smar tom open on orgents reserved. |                  |  |

| Quiz                          |  |
|-------------------------------|--|
| * Are you a non-profit group? |  |

Are you a non-profit grou
 Yes O No

Are you a UK based group applying for a grant which supports local people?
Yes O No

\* Does your organisation's bank account accept cheque payments? • Yes O No

reCAPTCH

\* Does your group have an income under £250,000?

### ⊙ Yes 🔿 No

I'm not a robot

### Step 2

Select your organisation type. Once selected you will automatically be redirected to the next page.

### Foundation,,

| Registration Options                                                           |  |
|--------------------------------------------------------------------------------|--|
| am applying as:                                                                |  |
| Registered Charity<br>Register yourself and your organisation.                 |  |
| Community Interest Company<br>Register yourself and your organisation.         |  |
| Unincorporated Club or Association<br>Register yourself and your organisation. |  |
| Small Community Group<br>Register yourself and your organisation.              |  |
| Company<br>Register yourself and your organisation.                            |  |
| Government Entity/Public Body<br>Register yourself and your organisation.      |  |

### Step 3

Fill in your organisation's information. Take care to ensure details are accurate and your email address is correct.

You must type at least 40 words in your organisation's aim and main activities section.

### Step 4

Your initial registration is now complete. You will receive an email within 5 minutes to verify your email address. Please check your spam folder.

| Organisation Information                                                                                                    | Already have an account? Login |
|----------------------------------------------------------------------------------------------------|--------------------------------|
| Instructions<br>Required fields are marked with an asterisk '*'.                                                               |                                |
| * Organisation Name<br>Charity Number                                                                                          |                                |
| Please enter the Charity number your group is registered under.                                                                |                                |
| Your organisation's aim and your main activities<br>Please describe what your group does and the types of activities you offer |                                |
|                                                                                                    |                                |

# **Registration Complete**

Thank you for registering. You will receive an email with a link to create a password and login within the next 5 minutes. If you do not receive this email, please check your spam folder.

Login here

# Registration

| Step 5                                                                                                    | Account Activation                                                                                                    |  |
|----------------------------------------------------------------------------------------------------|----------------------------------------------------------------------------------------------------|--|
| Follow the link in your<br>registration email to finish<br>setting up your account. You<br>will need to create a<br>password. | New Password:         Confirm Password:         Poley: <ul> <li>Password must have at least 8 characters</li> <li>Password must have at least one uppercase letter</li> <li>Password must have at least one uppercase letter</li> <li>Password must have at least one special character</li> <li>Password must have at least one special character</li> <li>Im not a robot</li> <li>Submit</li> </ul> |  |

Your Registration is now complete. Your registration email contains a link to the grant management system. Please follow this link to log in and get started.

# **Completing an Application**

| Step 6                                       | ≥ Foundation,,                                                  |
|----------------------------------------------|-----------------------------------------------------------------|
| Login using your email<br>and password.      | Login Welcome to Asda Foundation's grant management system.     |
|                                              |                                                                 |
| Step 7                                       |                                                                 |
| Click on "Apply for a                        | <sup>≥</sup> Foundation,,                                       |
| Grant" to see available grant opportunities. | Welcome to the ASDA Foundation Grant Portal                     |
|                                              | Q Apply for a Grant     Omega My Profile   Organisation Profile |
|                                              |                                                                 |

## Step 8

Click "Apply Now".

### **Opportunity Details**

### **Outdoor Community Spaces**

Deadline: 18/02/2025 12:00 PM

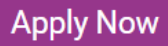

### Step 9

Click "Save Draft" before beginning to complete your application. You will not be able to see all fields properly until you have saved a draft version.

| New Grant                                                                  |                                                                                                    |
|----------------------------------------------------------------------------|----------------------------------------------------------------------------------------------------|
| A Please click "Sa                                                         | ve Draft' before completing this form                                                                                                    |
| If you wish to comm                                                        | unicate with staff regarding your application, use the Notes tab located within the left side menu. This will only be available once you have saved an initial draft.                       |
| Store                                                                      |                                                                                                    |
| Please select your closest A<br>Start typing the store name                | ada Community Champion store, you can use our store locator tool <u>here</u> to help you.<br>In the blank hose above the first store name in the drop-down list to find your nearest store. |
| Select One                                                                 | ~ @                                                                                                    |
| <ul> <li>Safeguarding Le</li> </ul>                                        | ad Details                                                                                                    |
| * Safeguarding Lead:                                                       | () Yes                                                                                                    |
| Are you, the applicant, the<br>safeguarding lead for your<br>organisation? | ○ No                                                                                                    |
| <ul> <li>Postal Address I</li> </ul>                                       | Details                                                                                                    |
|                                                                            | (B) Sawa Dard                                                                                                    |
|                                                                            |                                                                                                    |

### Step 10

Complete the application form, taking care to enter accurate information. A copy of the application questions can be found at the end of this document.

Once complete, please submit your application. You will receive a PDF copy via email. So that you can prepare before starting your application, below are the questions that you will be asked to complete within our grant management system.

### Group Details

### Store

Please select your closest Asda Community Champion store, you can use our store locator tool <u>here</u> to help you.

Start typing the store name in the blank box above the first store name in the drop-down list to find your nearest store.

### Safeguarding Lead Details

| Safeguarding Lead     | $\sim$ $\circ$ $\circ$ |  |
|-----------------------|------------------------|--|
| e you, the applicant, | O No                   |  |
| e safeguarding lead   |                        |  |
| your organisation?    |                        |  |
| your organisation?    |                        |  |

### Postal Address Details

If your application is successful, Asda Foundation will make payment by cheque (this is our only means of payment). Please provide an accurate postal address for the cheque to be sent to. This must be an address with a letterbox, accessible to Royal Mail and is regularly checked for incoming mail.

Address Line 1: Address Line 2: Address Line 3: Address Line 4: Address Line 5:

### Address Check

Please confirm that this postal address is checked regularly for mail and won't change for at least the next 12 weeks.

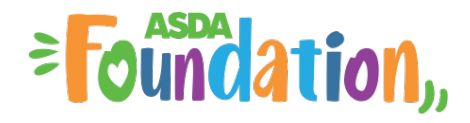

### Payee Details

### Payee Name

Successful application will receive payment by cheque as this is our only means of payment. Please enter the payee name of your group as it appears on your bank account. Please note we can only make payments to group accounts, we cannot make payment to individuals or personal bank accounts.

### Bank Check

Please confirm that your bank accepts cheque payments.

### Your Project

### Project Scope

### **Grant Objective**

Please select which funding objective(s) your project will meet.

### **Funding Purpose**

Please give an overview of what Asda Foundation funding would be used for.

### **Identified Need**

How have you identified that this activity/project is needed in your community?

### Amount Requested (£):

Please select the amount of funding required. Please note that we reserve the right to request receipts to evidence your use of funding.

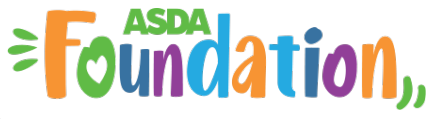

Impact

### Beneficiaries

How many people will benefit directly from this funding? Please enter a numerical value.

### Age Demographic

Please select the main age demographic of the beneficiaries of this funding. You can select up to 2.

### Volunteers

Will volunteers be involved in delivering this project/activity?

### Impact

What positive differences do you expect the funding will make? Please include the difference it will make for

a) your group b) the people you support and c) your local community.

### Other

### **Event Date**

If your community clean up is occurring on a specific date, please let us know what this date is.

### Fees

Do you charge any fees to access your service and/or this particular activity?

### Declarations

### **Conflict of Interest**

If there is an Asda colleague who is associated with your organisation as a trustee, treasurer, or any other key decision maker please indicate this here.

PLEASE NOTE: If your local Community Champion volunteers at your group as part of their Asda role, you do NOT need to declare this here.

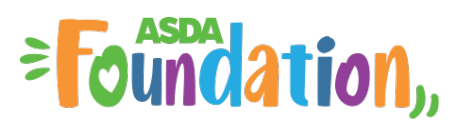

### **Other Support**

Have you received prior funding or support from Asda/ Asda Foundation?

### **Other Opportunities**

Would you be happy to be contacted in relation to other funding opportunities and information?

### How Did You Hear

How did you hear about this grant? Tick which best applies.

### Documents

### **Proof of Payee Name**

Please upload an official document that verifies your group's payee name – this could be a recent bank statement, paying in slip or bank letter. The payee name must be clearly visible.

### **Governing Document**

Please upload your governing document here. The governing document sets out your group's charitable purposes and how it should be managed and run. It could be called a constitution, rules, memorandum or articles of association, trust deed etc. It's important that your governing document contains evidence of your not-for-profit status and what would happen if your group was to close.

### Safeguarding Policy

Please upload your group's safeguarding policy. If your activities/premises are accessed by both children and adults your policy should cover all age groups. If you have 2 separate policies covering adults and children, please upload both.

### **Photo Upload**

We'd love to see the space you are hoping to improve with Asda Foundation funding. Please upload a maximum of 3 photos of this area.

# Troubleshooting

- This guide will aim to resolve any issues you have with making an application on our Grant Management System.
- If you cannot find a solution to your issue, please email asdafoundation@asda.co.uk.

I did not receive an email after I registered.

Please check your spam folder in your emails. If you believe you may have made an error when entering your email address, please email <u>asdafoundation@asda.uk</u>.

| Login                               | Welcome to Asda Foundation's grant<br>management system. |
|-------------------------------------|----------------------------------------------------------|
| 🛎 Email                             |                                                          |
| Password                            |                                                          |
| Login                               | Forget Password?                                         |
| New to the System?<br>Register Here |                                                          |
|                                     |                                                          |

Click "Forgot Password", you will then type in your email. You will receive an email with a link to reset.

I have forgotten my password.

|                       | ≥ Foundation, Elipbility Quiz                                                                                                    |
|-----------------------|----------------------------------------------------------------------------------------------------|
|                       | Eligibility Information                                                                                                    |
|                       | Instructions<br>Page as we requested to this inty any conducted eight you will be imported a registration page if you are another pagement<br>when to the requirement. |
|                       | Quiz                                                                                                    |
| I have not passed the | O, just ⊗ jus<br>, ytak in strab-lagt dands)                                                                                                    |
| eligibility quiz.     | 📀 You are not eligible to apply.                                                                                                    |
| <b>C F I</b>          | inserved Constraints                                                                                                    |
|                       | an an<br>Earth                                                                                                    |
|                       |                                                                                                    |
|                       | If you are not eligible, you will not be able to register/progress                                                                                                    |
|                       | further.                                                                                                    |

- ASDA -

I uploaded the incorrect supporting document, and I cannot delete it.

|                                                                                          | Drop files here or browse files                            |                                         |
|------------------------------------------------------------------------------------------|------------------------------------------------------------|-----------------------------------------|
|                                                                                          | Maximum file size: 2 GB                                    |                                         |
|                                                                                          |                                                            | ₩ =                                     |
| File Name *                                                                              |                                                            | Size Date                               |
| Constitution.docx                                                                        |                                                            | 26.614 04/07/2024 11:38 AM              |
|                                                                                          |                                                            | Rename                                  |
| ik Statement                                                                             |                                                            | Delete                                  |
| ase upload a bank statement which verifies the payee name of your group. The account nam | e should be clearly visible.                               |                                         |
|                                                                                          | Drop files here or browse files<br>Maximum file stze: 2 08 |                                         |
| 0                                                                                        |                                                            | ⊞ ≣                                     |
|                                                                                          |                                                            |                                         |
| File Name *                                                                              |                                                            | Size Date                               |
| File Name +<br>Bank_statement.docx                                                       |                                                            | Size Date 26.6 K8 04/07/2024 11:38 AM : |

You need to save your organisation profile. Then click the three dots and press "Delete".

|                       | Are the excel above convert<br>O hrs. O hrs.<br>Interface or excellent                                                                                                    |                                                                     |
|-----------------------|----------------------------------------------------------------------------------------------------|---------------------------------------------------------------------|
|                       | improving volumination                                                                                                    | suld state that funds will be ringferced for your project/activity. |
|                       | Drop Files here or browse files<br>Maanus file sore 7 00 liplaade file all be waaren'te Regierenig Conferention                                                                                                    |                                                                     |
|                       | ± 0 0                                                                                                    | ₩ =                                                                 |
| I wish to withdraw my | D The Name *                                                                                                    | Size Date                                                           |
| i wish to withdraw my | Ringforncing_Confirmation.docx                                                                                                    | 26.7 K8 04/07/2024 1:50 PM 1                                        |
| application           | Q, Ringfrexing_Confermation.pdf                                                                                                    | 24.1 KB 04/07/2024 1:50 PM E                                        |
| application.          |                                                                                                    | Total Files: 2                                                      |
|                       | Store                                                                                                    |                                                                     |
|                       | Please safet your closest Anda store, you can use our store post the help you                                                                                                    |                                                                     |
|                       | Beless One v                                                                                                    |                                                                     |
|                       | * Prease provide details of the logal representatives of your organization.                                                                                                    |                                                                     |
|                       | E.g. directory, trustees and conversee members. If you do not have a legal representative of your organization, please provide datals of the key persons who will have a significant role in handling the grant from Asia Foundation. |                                                                     |
|                       | Enter Detaile                                                                                                    | $\frown$                                                            |
|                       |                                                                                                    | NEXT >                                                              |
|                       | do seve tirant → source                                                                                                    | ALT WEITER OW                                                       |
|                       | Click "Withdraw"                                                                                                    |                                                                     |